## Tempo Mapping – Audio with a Click Track

- Open ProTools
- Add Audio Track import audio
- Add Click Track
- Select SLIP in upper left corner
- Select TAB TO TRANSIENT below Smart Tool
- Select SELECTOR TOOL click on audio near the beginning and Tab over to first Transient (should be the beginning of the song)
- Cntrl E to separate, cut intro and drag audio to the beginning
- Turn off Click Track
- Listen to audio, find 4 beats and TAB to the Transient, Cntrl E to separate
  - Continue this for the audio clip you want to sync up to the Click Track
- Use GRABBER TOOL to select a section
- Cntrl I brings up the Add Bar| Beat Markers box.
  - Location Start 1|1|000
  - o Location End 2|1|000
  - o Continue this process for each section/measure of the audio
- Turn on Click Track
- Add a Midi/Instrument Track (such as Boom) and add notes or a pattern
  - o Quantize
- Click Track and all Midi will now be in line with the audio even if it changes tempos.

## Assignment for 10/29 and 10/30 3<sup>rd</sup> and 5<sup>th</sup> Period Classes: COMPLETED...

- 1. Download one of the songs from TEMPO MAPPING SONGS folder
- 2. Tempo Map the song (30 seconds worth)
- 3. Add an Instrument Track with Boom that sounds different than the song's real beat
- 4. When complete call the teacher over to review and confirm that the process was done correctly.
- 5. When finished Begin Assignment #7

## Assignment #7 – Due date to be determined.

- 1. Chose a favorite song (school appropriate language)
- 2. Tempo Map the song 1:30 not the whole song
- 3. Add a minimum of 4 Midi/Instrument tracks (MUST be quantized)
- 4. 1:30 minimum length
- 5. Use at least one Plug-in such as Reverb, EQ, or Delay to each the Midi Tracks